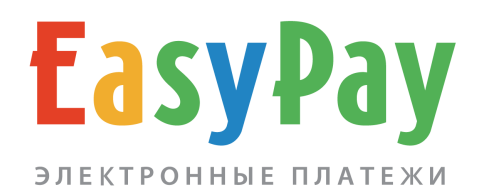

## ЛИЧНЫЙ КАБИНЕТ ПРОИЗВОДИТЕЛЯ УСЛУГ

Руководство

www.easypay.by

## СОДЕРЖАНИЕ

| 1.  | ВВЕДЕНИЕ                                  | 3    |
|-----|-------------------------------------------|------|
| 1.1 | ВРЕМЕННЫЙ ПАРОЛЬ И ВОССТАНОВЛЕНИЕ ДОСТУПА | 4    |
| 2.  | ВНЕШНИЙ ВИД                               | 6    |
| 3.  | ОПЕРАЦИИ                                  | 8    |
| 3.1 | ОТМЕНА СЧЁТА                              | 9    |
| 4.  | ВЫПИСКА СЧЕТОВ                            | . 10 |
| 4.1 | ЧАСТИЧНАЯ ОПЛАТА СЧЁТА                    | . 12 |
| 5.  | E-POS                                     | . 14 |
| 6.  | НАСТРОЙКИ И АДМИНИСТРИРОВАНИЕ             | . 15 |
| 6.1 | НАСТРОЙКИ                                 | . 15 |
| 6.2 | АДМИНИСТРАТОРЫ                            | . 17 |
| 7.  | БАЗА КЛИЕНТОВ (E-POS)                     | . 18 |
| 8.  | МОБИЛЬНАЯ ВЕРСИЯ ЛИЧНОГО КАБИНЕТА         | . 20 |

#### 1. ВВЕДЕНИЕ

Личный кабинет предназначен для контроля платежей, управления счетами и параметрами доступа при работе со счетами.

#### Основные функции интерфейса:

- Управление электронными счетами (статистика, выписка счетов, формирование QR-кодов);
- Настройка, управление регистрационными данными, делегирование прав доступа.

**Вход в личный кабинет** осуществляется с **сайта easypay.by,** «Войти в личный кабинет» (в правом верхнем углу экрана).

|     | <b>ЕаБуРау</b><br>электронные платежи                                    |
|-----|--------------------------------------------------------------------------|
| ВХО | Д В ЛИЧНЫЙ КАБИНЕТ                                                       |
|     |                                                                          |
|     |                                                                          |
|     | 💄 Логин                                                                  |
|     | 🔒 Пароль                                                                 |
|     | Войти                                                                    |
| 6   | Доступ к личному кабинету предоставляется после<br>заключения договоров. |
|     | Демоверсия личного кабинета                                              |
|     |                                                                          |

Рис.1. Вход в личный кабинет

Логин и временный пароль выдаются ответственному лицу поставщика при заключении договора с агрегатором (ООО «Открытый контакт»).

### 1.1 ВРЕМЕННЫЙ ПАРОЛЬ И ВОССТАНОВЛЕНИЕ ДОСТУПА

После подключения от менеджера EasyPay для входа в личный кабинет вы получите логин и временный пароль. **Предоставленный пароль действует 5 дней, в течение этого периода доступ к полному функционалу личного кабинета ограничен.** Изменить пароль можно в разделе «Администраторы», который сразу будет отображен при попытке входа в личный кабинет.

## Администраторы

Управление аккаунтами и правами доступа к административному интерфейсу

#### Изменение аккаунта Администратора

| Для продолжения работы в личном кабинете <b>необходимо поменять</b><br>Если вы используете API EasyPay после смены пароля задайте соотве | пароль.<br>тсвующие реквизиты (web-key, SOAP) в разделе <b>"Настройки"</b> |
|----------------------------------------------------------------------------------------------------|----------------------------------------------------------------------------|
| Пароль<br>должен состоять из прописных и строчных букв и цифр. Длина не менее<br>!@#\$%^&*+_                                             | 8 и не более 25 символов. Может содержать специальные символы -            |
| Повторите пароль                                                                                                    |                                                                            |
| Изменить                                                                                                    |                                                                            |

Рис.2. Временный пароль

В случае, если временный пароль уже недействителен или вы хотите **восстановить доступ** к личному кабинету, воспользуйтесь ссылкой «забыли пароль», которая отобразится при неверном вводе данных.

# ВХОД В ЛИЧНЫЙ КАБИНЕТ

| Ошибка а<br>систему<br>Забыли г | авторизации: некорректный логин или пароль для входа<br>ароль?                                                 | ЭВ |
|---------------------------------|----------------------------------------------------------------------------------------------------|----|
|                                 | 💄 Логин                                                                                                    |    |
|                                 | 🔒 Пароль                                                                                                    |    |
|                                 | Войти                                                                                                    |    |
| 6                               | Доступ к личному кабинету предоставляется после<br>заключения договоров.<br><b>Демоверсия личного кабинета</b> |    |

Рис.3. Вход в личный кабинет

Для восстановления пароля необходимо будет ввести номер поставщика услуги и логин, а далее следовать пошаговой инструкции.

# Восстановление пароля

Восстановление пароля на вход в личный кабинет

| № Поставщика (оkXXXX)  |                  |
|------------------------|------------------|
| Логин                  |                  |
| Введите код с картинки | <sup>8</sup> 065 |
| Далее                  |                  |

Рис.4. Восстановление пароля

## 2. ВНЕШНИЙ ВИД

После авторизации на сайте, при нажатии на иконку 🕄, которая находится в левой части экрана, отображаются следующие данные:

#### Информация о поставщике:

- Номер поставщика
- Наименование поставщика
- URL сайта (при наличии)
- Наименование валюты

#### Информация о сессии:

IP-адрес, время, дата текущего и предыдущего сеанса работы в личном кабинете.

#### Пункты меню:

- Оплаты и счета
- Выписать счёт
- E-POS
- Настройки
- Администраторы
- База клиентов (E-POS)

Оплаты и счета Выписать счет E-POS Настройки Администраторы База клиентов (E-POS)

# Оплаты и счета

Все оплаты и выставленные счета | поиск

Рис.5. Общий вид личного кабинета

Если у вас подключено сразу несколько услуг в EasyPay для каждой из них будет свой личный кабинет. Так, при нажатии на наименование услуги будет отображен их список. Выберите необходимую услугу из списка и перейдите в нее, таким образом доступно переключение между услугами без дополнительной авторизации.

| * Поставщик N  | 0                 | \$<br>ОК |
|----------------|-------------------|----------|
| Информация о   | сессии            |          |
| Текушая сессия | Предыдущая сессия |          |
| IP:            | IP:               |          |
| Вход:          | Вход:             |          |
|                | Выход             |          |

Рис.6. Переключение между услугами

#### 3. ОПЕРАЦИИ

Раздел «Оплаты и счета содержит информацию по всем оплаченным и неоплаченным счетам за определённый период.

Оплаченные – счета, оплата которых уже произведена.

| Оплаты и сч                     | чета                                                 |
|---------------------------------|------------------------------------------------------|
| Все оплаты и выставленные счета | а   поиск                                            |
| Оплаченные Неоплаченные         | е Отмененные Просроченные                            |
| Период с 2025-05-21             | по 2025-05-21 Все операции 🗘 Показать                |
| Экспорт выбранных операций      | й в формате .xls 🔀                                   |
| № счета                         | Сумма, руб. Комментарий счета Вид оплаты Дата оплаты |
| 174783150712226889 (1)          | 230.00 Оплата товара 🗸 🎸 2025-05-21 15:45 завершен 🔒 |
|                                 |                                                      |
| Количество опе                  | ераций: 1                                            |
| Сумма: <b>230.00 I</b>          | BYN                                                  |
|                                 |                                                      |

Рис.7.Просмотр списка оплаченных счетов

**Неоплаченные** – выставленные счета, оплата которых не ещё производилась. Период жизни счетов может составлять от 1 до 30 дней, по истечении данного периода счёт считается просроченным и оплатить его невозможно. **Время действия для всех счетов устанавливается** в разделе «Настройки», а также в базовом режиме выписке счёта (для каждого счёта отдельно)

Отмененные – список отменённых счетов.

Просроченные – список счетов, срок действия которых уже истёк (клиент не сможет их оплатить).

#### При клике на иконку 🖶 существует возможность печати информации об успешной оплате выбранного счёта.

Для удобства дальнейшей обработки информации и учета, списки счетов можно экспортировать в формате .xls (Microsoft Excel).

### **3.1. ОТМЕНА СЧЁТА**

Внимание: при оплате через E-POS отмена счёта и возврат денег невозможны. Можно отменить только неоплаченный счёт. Чтобы отменить неоплаченный счёт воспользуйтесь ссылкой «Отменить?», затем укажите причину отмены.

| ОПЛА-          | ТЫ И СЧ<br>ставленные счета   1  | ІСТА<br>Поиск        |                   |            |                  |           |  |
|----------------|----------------------------------|----------------------|-------------------|------------|------------------|-----------|--|
| Оплаченные     | Неоплаченные                     | Отмененные           | Просроченные      | ]          |                  |           |  |
| Период с       | 2020-08-03<br>Бранных операций в | по 2020-08           | -04 Bce or        | іерации 🗸  | Показать         |           |  |
| Принять        | № счета                          | Сумма, руб.          | Комментарий счета | вид оплаты | Дата выписки     |           |  |
| принят         | 1596533453                       | 1.10                 | тест              | e          | 2020-08-04 12:30 | Отменить? |  |
| Колич<br>Сумма | ество опер<br>а: <b>1.10 ВҮN</b> | раций: <b>1</b><br>I |                   |            |                  |           |  |

Рис.8. Отмена неоплаченного счёта

Операция подтверждается паролем и нажатием кнопки «Отменить».

| Отмена сч                                               | ета         |                   |            |                  |             |
|---------------------------------------------------------|-------------|-------------------|------------|------------------|-------------|
| № счета                                                 | Сумма, руб. | Комментарий счета | Вид оплаты | Дата выписки     | Дата оплаты |
| 1596533453                                              | 1.10        | тест              | ٤          | 2020-08-04 12:30 |             |
| Сумма: <b>1.</b> 1<br>Причина отмены<br>не верная сумма | IO BYN      |                   |            |                  |             |
| Подтвердите отмену                                      | / паролем * |                   |            |                  |             |
| Отменить                                                |             |                   |            |                  |             |

Рис.9. Отмена неоплаченного счёта

#### 4. ВЫПИСКА СЧЕТОВ

Поставщик может произвести расчет стоимости заказа и вручную выставить счёт на оплату через личный кабинет.

Личный кабинет позволяет выписать счёт несколькими способами: быстрый режим с онлайн-проверкой оплаты, базовый режим выписки ёа, многоразовый счёт (QR-код) для оплаты на произвольную сумму.

**Быстрый режим** представляет собой минимальное количество полей для заполнения, и предназначен для оплаты «на месте». Укажите только комментарий счёта и сумму к оплате. После успешной оплаты статус оплаченного счёта изменится сразу же, в режиме онлайн.

## Выписать счет

Выписка счетов на оплату пользователям (E-POS)

| этрый режим с онлайн-проверкой опла<br>извольную сумму             | <b>ты  </b> Базовый режим выпис | ки счета   Сформи | ровать многора: | зовыи счет (QK-К | од) для ог |
|--------------------------------------------------------------------|---------------------------------|-------------------|-----------------|------------------|------------|
| Комментарий счета                                                  |                                 |                   |                 |                  |            |
| Сумма счета, руб. (мин. 0.01 руб.)                                 |                                 |                   |                 |                  |            |
| Сформировать ОR-код                                                |                                 |                   |                 |                  |            |
|                                                                    |                                 |                   |                 |                  |            |
| Иведомление пользое                                                | ателя о выписа                  | анном сче         | ете (если       | необходи         | имо)       |
| ВЕДОМЛЕНИЕ ПОЛЬЗОВ<br>На email<br>Номер телефона для SMS-сообщения | ателя о выписа                  | анном сче         | ете (если       | необходи         | имо)       |

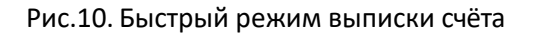

В **базовом режиме** существует возможность более детального описания заказа. При выписке счёта необходимо указать его уникальный номер (только цифры), комментарий с описанием заказа или товара, подробное описание, итоговую сумму к оплате. По умолчанию все выписанные счета будут автоматически приняты в обработку, т.е. сразу доступны для оплаты. Однако, если не принимать счёт в обработку, он будет недоступен для оплаты. Активировать его можно во вкладке «оплаты и счета» - неоплаченные. В колонке **«Принять»** нужно выбрать соответствующую опцию для нужного счёта и нажать кнопку внизу.

| Быстрый режим с онлайн-проверкой оплаты  <br>произвольную сумму | Базовый режим выписк | и счета   Сформировать | многоразовый счет ( | QR-код) для оплаты на |
|-----------------------------------------------------------------|----------------------|------------------------|---------------------|-----------------------|
| № счета (цифры)                                                 |                      |                        |                     |                       |
| сгенерировать № счета                                           |                      |                        |                     |                       |
| Время действия счета                                            |                      |                        |                     |                       |
| задать из настроек (10), от 1 до 30 дней                        |                      |                        |                     |                       |
| Комментарий счета                                               |                      |                        |                     |                       |
| Подробное описание счета                                        |                      |                        |                     |                       |
| Сумма счета, руб. (мин. 0.01 руб.)                              | "                    |                        |                     |                       |
| Автоматически принять счет E-POS в с                            | обработку            |                        |                     |                       |
| Сформировать QR-код                                             |                      |                        |                     |                       |

Рис.11. Базовый режим выписки счёта

Также личный кабинет позволяет сформировать QR-код, в котором заложена вся информация для оплаты. Для этого необходимо заполнить вышеперечисленные пункты и активировать поле «Сформировать QR-код». При необходимости уведомления покупателя о выписанном счёте для отправки сообщения, вводится его адрес электронной почты или номер мобильного телефона (для операторов связи A1, MTC, Life).

**Многоразовый счёт** для оплаты на произвольную сумму удобен, если вы предоставляете товары или услуги с повторяющимися суммами. Вы можете выгрузить информацию о счёте, распечатать его (при необходимости) или воспользоваться платежной ссылкой. Перейдя по ссылке, плательщик может выбрать удобный для него интернет-банк и произвести оплату онлайн. При оплате плательщик самостоятельно вводит сумму к оплате, а также свое ФИО,

чтобы в дальнейшем вы смогли идентифицировать платеж. Осуществлять оплату по данному виду счёта можно неограниченное количество раз.

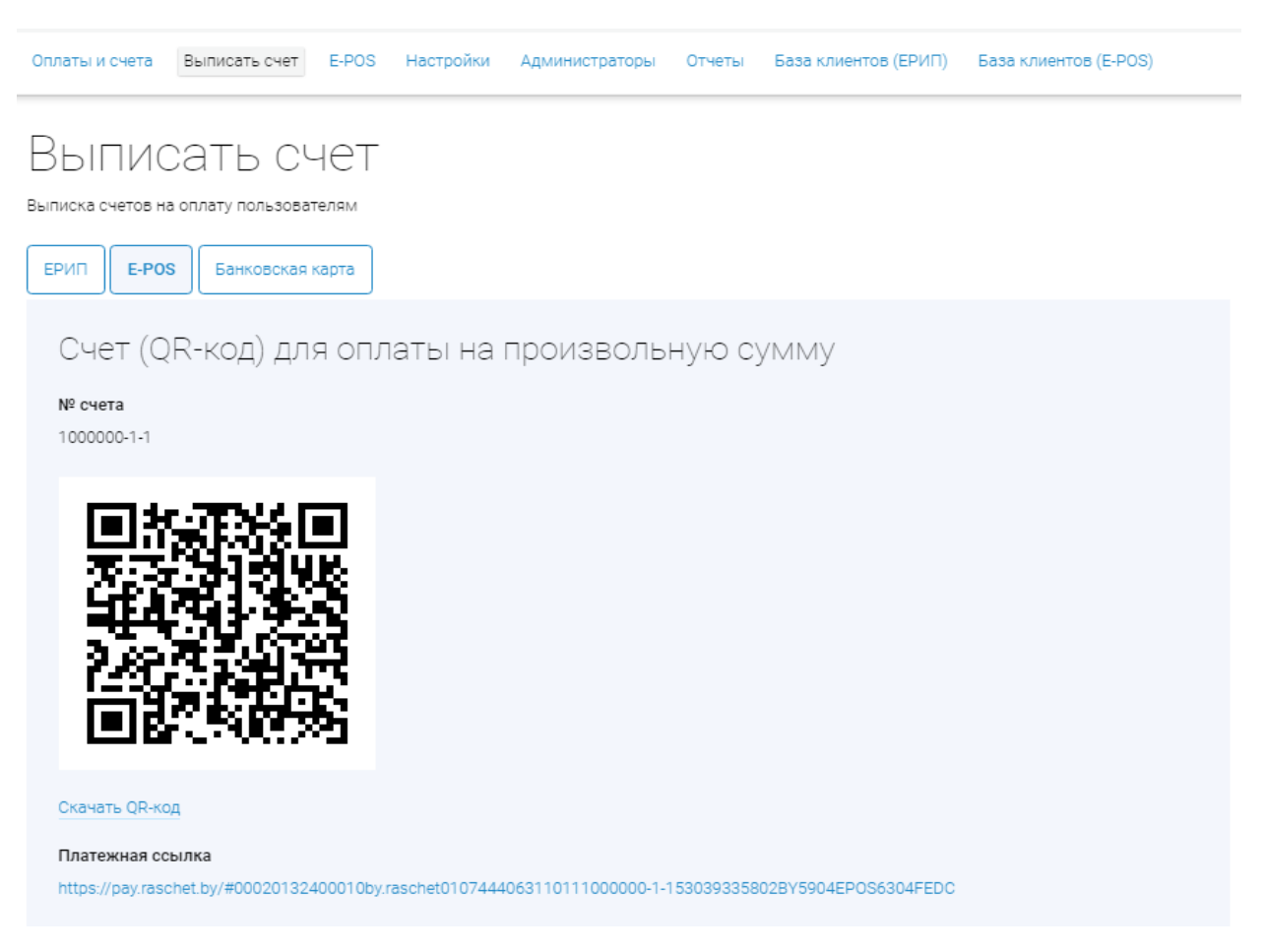

Рис.12. Счёт (QR-код) для оплаты на произвольную сумму

### 4.1. ЧАСТИЧНАЯ ОПЛАТА СЧЁТА

В EasyPay доступна функция частичной оплаты счетов — покупатели могут оплачивать свои заказы поэтапно, в несколько платежей.

Что важно знать:

- Частично оплаченный счёт отображается в личном кабинете EasyPay во вкладке "Неоплаченные". После полной оплаты он автоматически перейдёт во вкладку "Оплаченные".
- Покупатель может вносить несколько платежей и при каждом платеже он увидит, какую сумму осталось доплатить.

• Чтобы клиенту было удобно завершить оплату, рекомендуем устанавливать максимально возможный срок действия счёта.

## Оплаты и счета

Все оплаты и выставленные счета | поиск

| Оплаченные    | Неоплаченные                        | Отмененные             | ченные      |                  |
|---------------|-------------------------------------|------------------------|-------------|------------------|
| Период с      | 2025-05-01                          | по 2025-06-11          | Все операци | ии 🛟 Показать    |
| Экспорт в     | ыбранных операций в                 | формате .xls 🕅         |             |                  |
| № счет        | а Сумма, руб.                       | Комментарий счета      | Вид оплаты  | Дата выписки     |
| 11            | 60.00                               | Консультация психолога | ٤           | 2025-05-26 09:39 |
| 132465        | 60.00   <mark>1.00</mark>           | Консультация психолога | S           | 2025-05-24 11:02 |
| Колич<br>Сумм | чество опер<br>на: <b>120.00 В'</b> | аций: <b>2</b><br>YN   |             |                  |

Рис.13. Частичная оплата счёта

При частичной оплате счёта предусмотрены несколько вариантов отображения суммы в личном кабинете: черным цветом отображается полная сумма выставленного счёта, красным цветом — фактически оплаченная сумма клиентом.

Счета могут находиться в одной из следующих вкладок, в зависимости от статуса оплаты:

- Оплаченные счёт полностью оплачен.
- Неоплаченные счёт доступен для оплаты, но еще не погашен полностью.
- Просроченные срок оплаты истек, и счёт уже невозможно оплатить.

#### **5. E-POS**

Во вкладке E-POS отображается информация о счетах и транзакциях, которые можно сортировать по номеру счёта, дате, а также выгружать в формате .xls (Microsoft Excel).

| Счета Е-РО | <b>с</b> Транзакц | ии           |              |         |                    |             |                   |                                     |        |
|------------|-------------------|--------------|--------------|---------|--------------------|-------------|-------------------|-------------------------------------|--------|
| Период с   | 2025-05-21        | по           | 2025-05-21   | № счета | 0                  | сортировать | по № счета        | Показать                            |        |
| окспорт в  | ыоранных опер     | ации в форма |              |         |                    |             |                   |                                     |        |
| Тип        | № в ЕРИП          | № в E-POS    | № в EasyPay  | № счета | Комментарий        | Сумма, руб. | Комиссия,<br>руб. | Сумма<br>пришедшая<br>на счет, руб. | Автој  |
| опл.       | 5871364833        | 13212922     | 544750       | 1       | Оплата<br>товара 🗸 | 230.00      | 2.76              | 227.24                              | 795, N |
| _          |                   |              |              |         |                    |             |                   |                                     |        |
| Коли       | чество (          | операці      | ий: <b>1</b> |         |                    |             |                   |                                     |        |
| Сумм       | 1a: <b>230.0</b>  | 00 BYN       |              |         |                    |             |                   |                                     |        |

Рис.14. Счета E-POS

Для отслеживания поступлений на расчетный счёт во вкладке транзакции (колонка авторизация) указан номер мемориального ордера.

| Счета E-POS | Транзакции        | ]                 |                                     |                      |      |                  |                       |                  |
|-------------|-------------------|-------------------|-------------------------------------|----------------------|------|------------------|-----------------------|------------------|
| Период с    | 2025-06-06        | по 20             | )25-06-11                           | Показ                | зать |                  |                       |                  |
| Экспорт вь  | юбранных операци  | й в формате .»    | kls 📩                               |                      |      |                  |                       |                  |
| EasyPay     | Сумма, руб.       | Комиссия,<br>руб. | Сумма<br>пришедшая<br>на счет, руб. | Авторизация          | ФИО  | Дата начала      | Дата<br>подтверждения | Дата сверки      |
| }46         | 80.00             | 0.96              | 79.04                               | 795<br>MS<br>2312695 |      | 2025-06-09 10:14 | 2025-06-09 10:14      | 2025-06-10 09:2! |
|             |                   | _                 |                                     |                      |      |                  |                       |                  |
| Колич       | ество оп          | ераций            | : 1                                 |                      |      |                  |                       |                  |
| Сумм        | a: <b>80.00 E</b> | BYN               |                                     |                      |      |                  |                       |                  |

Рис.15. Транзакции E-POS

### 6. НАСТРОЙКИ И АДМИНИСТРИРОВАНИЕ

Раздел содержит информацию о регистрационных данных Поставщика, позволяет управлять параметрами подключения к системе, открывать сотрудникам Поставщика доступ к личному кабинету с определёнными наборами прав.

#### 6.1. НАСТРОЙКИ

Регистрационные данные Этот номер поставщик получает при Номер поставщика подключении к EasyPay Название организации, форма Данные указанные поставщиком собственности при подключении Название магазина/сервиса Валюта URL магазина/сервиса Владелец/руководитель организации Телефон Ответственный по договору Телефон ответственного по договору\* E-mail ответственного по договору Юридический адрес организации Адрес для почтовых отправлений\* Расчётный счёт Банковские реквизиты Параметры счетов и подключения к системе EasyPay Время действия счёта\* счёта жизни Время может составлять от 1 до 30 дней, по истечении данного периода счёт считается просроченным и оплатить его невозможно Ключ для авторизации счетов (web-Используется для подписи key)\* заказа. Поставщик электронного получает его при подключении к EasyPay

Во вкладке настройки указаны данные поставщика.

| IP-адреса для обращения к EasyPay*        | IP, с которых Поставщик           |
|-------------------------------------------|-----------------------------------|
|                                           | посредствам SSL обращается к      |
|                                           | EasyPay, можно задавать несколько |
|                                           | через запятую                     |
| Уведомление об оплатах                    |                                   |
| E-mail для уведомлений                    | Адрес, на который будут приходить |
|                                           | уведомления об оплаченных счетах  |
| Уведомления на URL Поставщика*            | Уведомления об оплаченных счетах  |
|                                           | осуществляется по протоколу НРРТ  |
|                                           | (HTTPS) в виде специальных        |
|                                           | сообщений, отсылаемых POST-       |
|                                           | запросом. Информация о            |
|                                           | настройке:                        |
|                                           | https://ssl.easypay.by/notify/    |
| URL для уведомлений*                      | URL Поставщика, на который        |
|                                           | отправляются сообщения            |
| Email для уведомлений через               | Адрес, на который будут приходить |
| mail2sms*                                 | уведомления об оплаченных счетах  |
|                                           | посредствам сервиса mail2sms      |
| Заголовок для уведомления через mail2sms* | Текст заголовка                   |

\*-отмечены поля, которые Поставщик может редактировать самостоятельно.

После внесения изменений и нажатия кнопки **«Далее»** на email администратора поставщика будет отправлен **Код подтверждения.** Полученный код необходимо внести в появившемся поле и завершить операцию нажатием кнопки **«Изменить».** 

|                     | изменении                        |  |
|---------------------|----------------------------------|--|
| Введите код подтвер | ждения, присланный Вам на e-mail |  |
|                     |                                  |  |
|                     |                                  |  |
|                     |                                  |  |
|                     |                                  |  |
|                     |                                  |  |

Рис.16.Ввод кода подтверждения

#### 6.2. АДМИНИСТРАТОРЫ

**Главный администратор** Поставщика имеет возможность создавать другие учётные записи с необходимыми правами доступа к личному кабинету (для регистрации подчинённых администраторов). **Подчинённый администратор** видит только те разделы, к которым ему открыт доступ.

Для создания новой учетной записи необходимо указать: логин, пароль (вводится дважды), email **подчинённого администратора**, отметить для него права доступа и подтвердить нажатием кнопки **«Создать».** 

| Логин *<br>допускаются латинские буквы, цифры и знак подчеркивания                                                                                          |     |
|----------------------------------------------------------------------------------------------------|-----|
| Пароль *<br>должен состоять из прописных и строчных букв и цифр. Длина не менее 8 и не более 25 символов. Может содержать специальные символ<br>!@#\$%^&*+_ | Ы - |
| Повторите пароль *                                                                                                    |     |
| E-mail *                                                                                                    |     |
| <b>Права доступа</b><br>Укажите права и возможности доступа к администратовному интерфейсу Поставщика для нового Администратора                             |     |
| просмотр оплат и счетов<br>отмены и возвраты                                                                                                    |     |
| выписка счетов<br>редактирование (аккаунт)                                                                                                    |     |

Рис.17. Форма управления административными аккаунтами

#### 7. БАЗА КЛИЕНТОВ (Е-РОЅ)

Раздел функционирует при включении услуги менеджером EasyPay и необходим для добавления персональных аккаунтов, выставления многоразовых счетов и просмотра информации.

| Оплаты и сч                                                                                  | нета Выписать (                                                                                        | CHET E-POS                             | Настройки       | Администраторы | База кли             | ентов (E-POS) |                            |                        |   |
|----------------------------------------------------------------------------------------------|----------------------------------------------------------------------------------------------------|----------------------------------------|-----------------|----------------|----------------------|---------------|----------------------------|------------------------|---|
| База<br>номера перо<br>номер услуг<br>наименован<br>Комментари<br>запрет изме<br>Сумма как з | В КЛИС<br>сональных аккаунт<br>и:<br>ии:<br>ий: Оплата товара<br>енения суммы при<br>кадолженность: да | НТОВ<br>гов (лицевых сч<br>оплате: нет | етов), служба п | оддержки '     |                      |               |                            |                        |   |
| Персонал                                                                                     | ьные аккаунты                                                                                          | Добавить пер                           | сональный акк   | аунт           |                      |               |                            |                        |   |
|                                                                                              | Персональный<br>аккаунт                                                                                | ФИ0                                    | Адрес           | Сумма,<br>р.   | Сумма<br>опл.,<br>р. | Информация    | Дата<br>создания           | Дата<br>обновления     |   |
| ď                                                                                            | 4                                                                                                    | Коденцев                               |                 | 30.00          | 30.00                |               | 2021-03-<br>03<br>14:46:55 | 2021-03-03<br>15:11:43 | Ū |

Рис.18. Общий вид базы клиентов

Актуально для приёма платежей от участников садоводческих товариществ, кооперативов, оплата за различные курсы, кружки.

Возможно создать постоянную базу плательщиков, которым будут выставляться счета с определенной периодичностью.

|   | Персональный<br>аккаунт | ФИО                  | Адрес                         | Сумма,<br>р. | Сумма<br>опл.,<br>р. | Информация      | Дата<br>создания           | Дата<br>обновления     |   |
|---|-------------------------|----------------------|-------------------------------|--------------|----------------------|-----------------|----------------------------|------------------------|---|
| Ø | 2                       | Петрова<br>Анастасия | г.Минск, ул.<br>Полесская, 77 | 48.00        | 0.00                 | Членские взносы | 2021-03-<br>25<br>15:41:28 | 2021-03-25<br>15:41:28 | Û |

Рис. 19. База клиентов для садоводческого товарищества

Оплата в рассрочку актуальна для любого бизнеса, в котором продавец предоставляет возможность оплаты товара/услуги по частям.

Плательщику выставляется один счёт на полную сумму покупки, при этом оговаривается срок её погашения и размер каждого платежа (срок и количество платежей выбираете самостоятельно). При этом в персональном аккаунте будет отображаться уже внесенная сумма и оставшаяся сумма задолженности.

|   | Персональный<br>аккаунт | ФИ0                  | Адрес                         | Сумма,<br>р. | Сумма<br>опл.,<br>р. | Информация                                  | Дата<br>создания           | Дата<br>обновления     |   |
|---|-------------------------|----------------------|-------------------------------|--------------|----------------------|---------------------------------------------|----------------------------|------------------------|---|
| Ø | 2                       | Петрова<br>Анастасия | г.Минск, ул.<br>Полесская, 77 | 900.00       | 0.00                 | Оплата телевизора<br>Samsung (5<br>взносов) | 2021-03-<br>25<br>15:56:01 | 2021-03-25<br>15:56:23 | 靣 |

Рис.20. База клиентов для оплаты товара/услуги в рассрочку

**Многоразовая оплата** по QR-коду/номеру счета актуальна при ограниченном количестве услуг с фиксированной стоимостью или при нулевой сумме к оплате.

Необходимо сформировать персональный аккаунт для каждого товара/услуги и установить сумму к оплате. Персональный аккаунт будет доступен неограниченному числу плательщиков.

| Персональный ФИО<br>аккаунт | Адрес | Сумма,<br>р. | Сумма<br>опл.,<br>р. | Информация                       | Дата<br>создания           | Дата<br>обновления     |   |
|-----------------------------|-------|--------------|----------------------|----------------------------------|----------------------------|------------------------|---|
| 2                           |       | 5.00         | 0.00                 | Оплата проезда<br>(тариф Полный) | 2021-03-<br>25<br>16:21:08 | 2021-03-25<br>16:21:08 | 圓 |

Рис.21. База клиентов для оплаты многоразовых счетов

#### 8. МОБИЛЬНАЯ ВЕРСИЯ ЛИЧНОГО КАБИНЕТА

Прогрессивное web приложение (PWA-версия личного кабинета) трансформирует сайт в мобильное приложение в браузере, а также обеспечивает быстрый доступ к личному кабинету посредством вынесения ярлыка на рабочий стол устройства.

Для установки необходимо перейти по ссылке <a href="https://ssl.easypay.by/merchant">https://ssl.easypay.by/merchant</a>

#### Для Android:

- Кликните на всплывающее окно внизу экрана;
- На открывшемся уведомлении кликни «Добавить»;
- На рабочем столе смартфона появится ярлык «EasyPay».

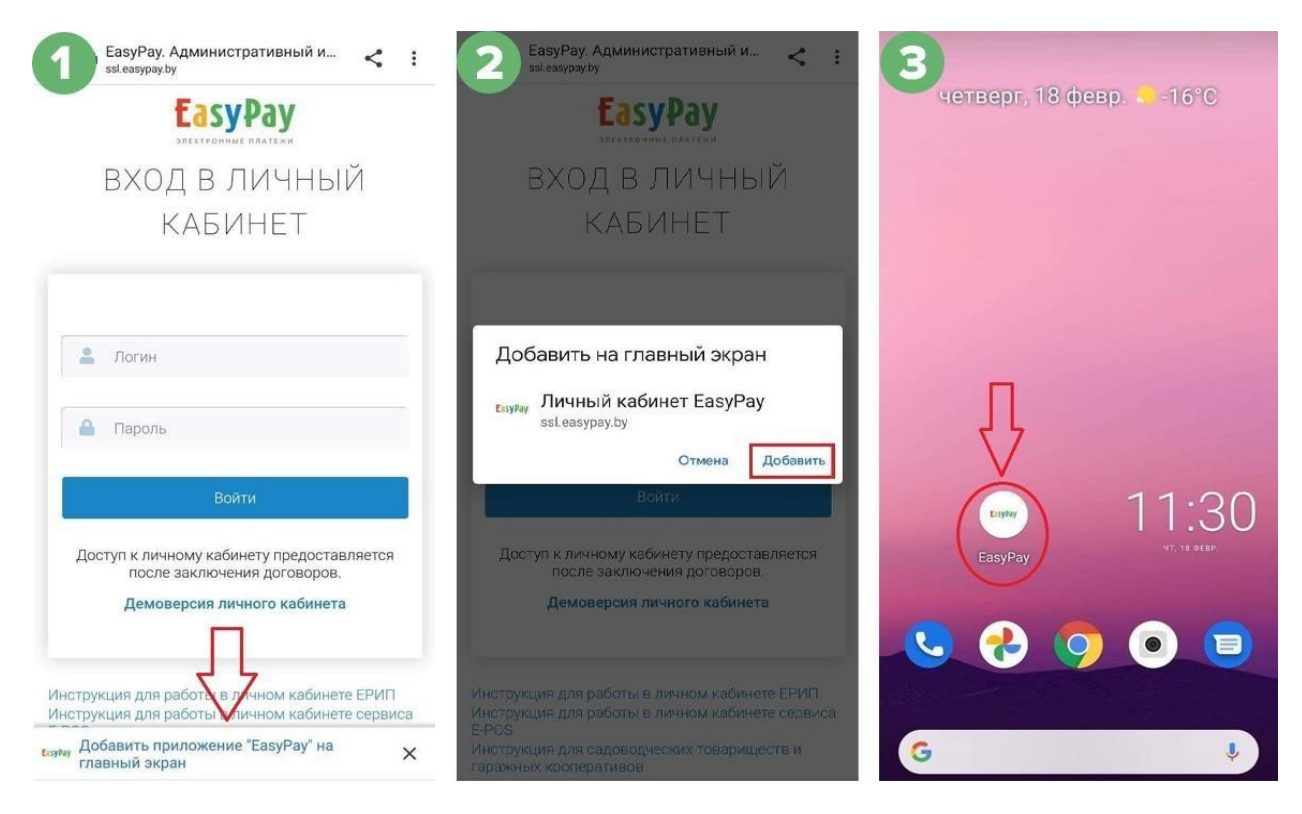

Рис.22. PWA-версия личного кабинета для Android

#### Для IOS:

- Кликните на значок «Поделиться» внизу экрана;
- В открывшемся меню необходимо выбрать пункт «На экран «Домой»;
- Кликните на ярлык «EasyPay»;
- На рабочем столе смартфона появится ярлык «EasyPay».

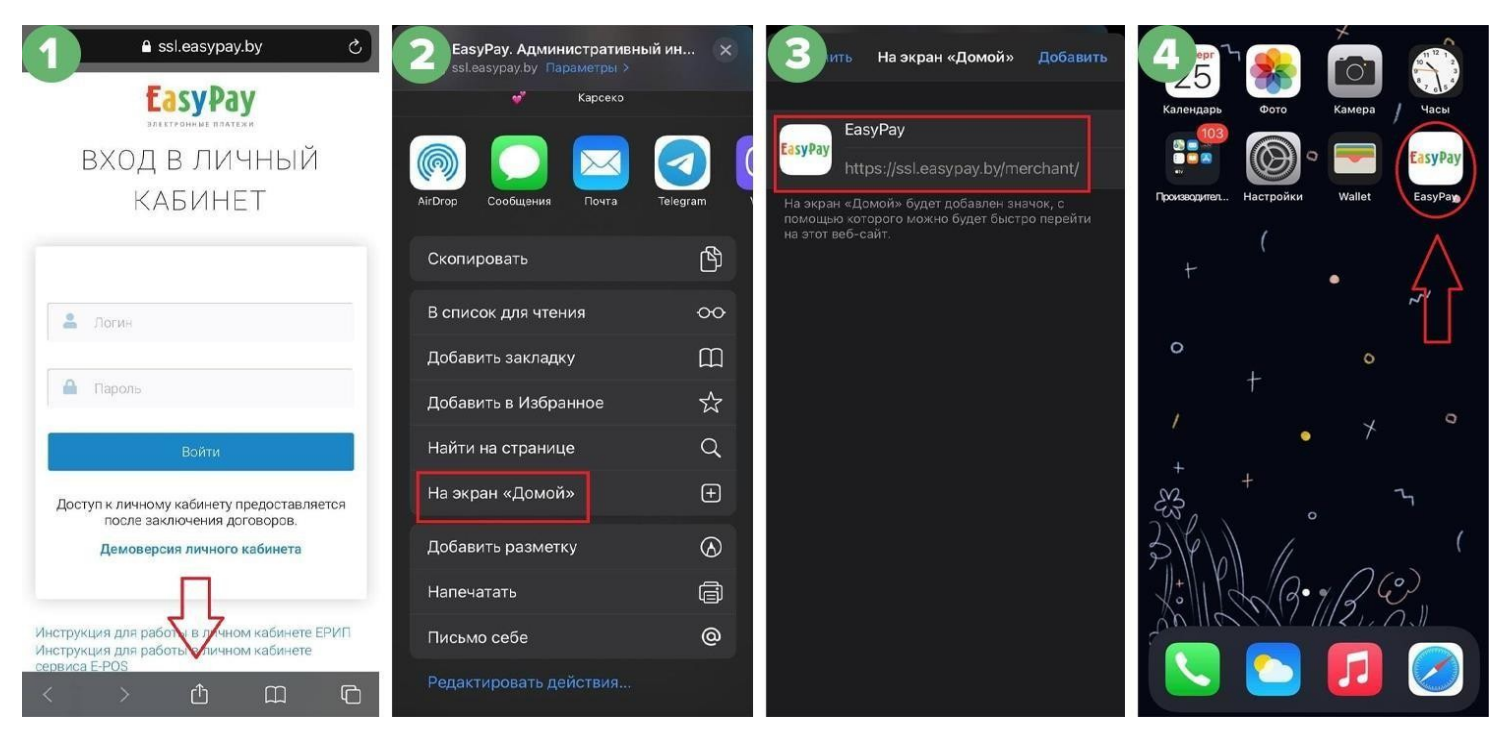

Рис.23. PWA-версия личного кабинета для IOS